# VC-Graz Internet Einstellung für Android

Bevor sie die Schritte weiter unten Ausführen müssen sie zuerst auf die Website:

https://vcadmin.vc-graz.ac.at/

und dort können Sie ihr Passwort ändern.

Bei Fragen oder weiteren Problem können Sie die zuständigen Personen auch über die Webseite

https://mg34.vc-graz.ac.at/kontakt/

erreichen.

# Schritt 1: Anmeldung mit den von ihnen zugesendeten Daten von der Verwaltung

Mit der Eingabe von ihrem Benutzernamen (Die lange Nummer, die Sie zugesendet bekommen haben von der Verwaltung) beim <u>"Benutzeraccount"</u> und dem <u>Passwort</u> können Sie sich mit den anklicken von <u>"Anmelden".</u>

| Anmeldung VCG   |  |  |  |
|-----------------|--|--|--|
| Benutzeraccount |  |  |  |
| Passwort        |  |  |  |

# Schritt 2: Navigation zum änderung des Passwortes

Wird normalerweise beim erstmaligen Anmelden gleich zu Schritt 3 weitergeleitet.

Um das Passwort zu ändern müssen Sie auf das <u>"Passwort ändern</u>" Feld klicken.

| Virtueller      | Car |
|-----------------|-----|
| Rolle: hbw      |     |
| Home            |     |
| ▲ ToDo-Liste    | 512 |
| Personen        |     |
| ≗ Eigene Daten  |     |
| Passwort ändern |     |
| Einstellungen   |     |
| ථ Abmelden      |     |
|                 |     |

V: 1.0.0.2 / 2017-10-27 20:28 prod/vwebapp

#### Schritt 3: Änderung des Passwortes

- Im Feld <u>"Aktuelles Passwort"</u> geben Sie bitte nun das Passwort ein das Sie von der Verwaltung bekommen haben ein.
- Im Feld "Neues Passwort" geben Sie nun ihr gewähltes Passwort ein.
- Im Feld <u>"Bestätigung"</u> geben sie nun das gleiche gewählte Passwort wie im Feld "Neues Passwort" ein.
- Zum Schluss akzeptieren Sie noch die Nutzungsbestimmungen und mit dem anklicken von "Speichern" ändern Sie ihr Passwort.

| Rolle: hbw                               | Passwort ändern                    |                                                        |
|------------------------------------------|------------------------------------|--------------------------------------------------------|
| Home                                     | Fasswort andern                    |                                                        |
| A ToDo-Liste                             |                                    | _                                                      |
| Personen                                 | Aktuelles Passwort *               | -                                                      |
| ≗ Eigene Daten                           |                                    | _                                                      |
| Passwort ändern                          | Neues Passwort *                   | Nutzungsbedingungen                                    |
| Einstellungen                            |                                    |                                                        |
| ර Abmelden                               | Bestätigung *                      | Passwortregeln<br>Mindestens acht Zeichen lang         |
| : 1.0.0.2 / 2017-10-27 20:28 prod/vwebap | P                                  | Mindestens eine Ziffer<br>Mindestens ein Sonderzeichen |
|                                          | L                                  | (\$, %, /, #, !, _, ?, &)                              |
|                                          | Nutzungsbestimmungen akzeptiert? * |                                                        |
|                                          |                                    |                                                        |
|                                          | A Speichern                        |                                                        |

# Schritt 4: Anmeldung am Android Gerät

Bevor man sich am Android Gerät anmelden können muss Sie noch einige Einstellungen vornehmen.

#### Navigation zu den WLAN Einstellungen:

Einstellungen  $\rightarrow$  Netzwerk & Internet  $\rightarrow$  WLAN  $\rightarrow$  "VCGraz" Auswählen und drauf bleiben bis das Fenster mit den Auswahlmöglichkeitnen:

- Mit Netzwerk verbinden
- <u>Netzwerk entfernen</u>
- <u>Netzwerk ändern</u> auftaucht.

Nun wählen Sie "Netzwerk ändern" aus

|   | An                     |  |
|---|------------------------|--|
|   | VCGraz<br>Gespeichert  |  |
|   | VCGraz<br>3Tu          |  |
|   | Mit Netzwerk verbinden |  |
| + | Netzwerk entfernen     |  |
|   | Netzwerk ändern        |  |
|   | WLAN-Einstellungen     |  |
|   | 46 Netzwerke           |  |

# Schritt 5: WLAN Einstellungen einrichten für VCGraz

In diesem Schritt sollten Sie nun auf das Einstellungsmenü von Netzwerk "VCGraz" sein hier müssen Sie nun folgende Einstellungen ändern:

Normalaweise sind die meisten Einstellungen schon ausgewählt. Die Wichtigen werde ich Rot markiren.

- Sicherheit : 800.1x EAP
- EAP-Methode : PEAP
- Phase 2-Authentifizierung: Keine
- CA-Zertifikat: Nicht validieren
- Identität: Benutzeraccount(die lange Nummer die Sie bei Schritt 1 benötigt haben)
- Anonyme Identität: wird Freigelassen
- Passwort: Das neue Passwort was Sie erstellt haben im Schritt 1 3
- Proxy: Keiner
- IP-Einstellungen: DHCP

Nach dem Einstellen müssen Sie nur mehr auf Speichern drucken und sind Fertig.

| VCGraz                                                                                                    |                           |
|----------------------------------------------------------------------------------------------------|---------------------------|
| Sicherheit                                                                                                    |                           |
| EAP-Methode                                                                                                    |                           |
| PEAP                                                                                                    | *                         |
| Phase 2-Authentifizierung                                                                                               |                           |
| Keine                                                                                                    | *                         |
| CA-Zertifikat                                                                                                    |                           |
| Nicht validieren                                                                                                    | *                         |
| Kein Zertifikat angegeben. Es wird keine priva                                                                          | te Verbindung hergestellt |
| Identität                                                                                                    |                           |
|                                                                                                    |                           |
| Anonyme identität                                                                                                    |                           |
|                                                                                                    |                           |
|                                                                                                    |                           |
| Passwort                                                                                                    |                           |
| Passwort<br>(nicht geändert)                                                                                            |                           |
| Passwort<br>(nicht geändert)                                                                                            |                           |
| Passwort<br>(nicht geändert)<br>Passwort anzeigen                                                                       |                           |
| Passwort<br>(nicht geändert)<br>Passwort anzeigen<br>Erweiterte Optionen                                                |                           |
| Passwort<br>(nicht geändert)<br>Passwort anzeigen<br>Erweiterte Optionen<br>Proxy                                       |                           |
| Passwort<br>(nicht geändert)<br>Passwort anzeigen<br>Erweiterte Optionen<br>Proxy<br>Keiner                             |                           |
| Passwort<br>(nicht geändert)<br>Passwort anzeigen<br>Erweiterte Optionen<br>Proxy<br>Keiner<br>IP-Einstellungen         |                           |
| Passwort<br>(nicht geändert)<br>Passwort anzeigen<br>Erweiterte Optionen<br>Proxy<br>Keiner<br>IP-Einstellungen<br>DHCP |                           |